# **INSPIRON**<sup>™</sup>

## **KURULUM KILAVUZU**

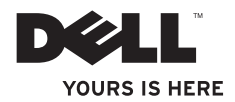

# **INSPIRON**<sup>™</sup>

KURULUM KILAVUZU

Modeller: DCME ve DCMF

## Not, Dikkat ve Uyarılar

MOT: NOT, bilgisayarınızdan daha iyi şekilde yararlanmanızı sağlayan önemli bilgiler verir.

DİKKAT: UYARI, donanımda olabilecek hasarları ya da veri kaybını belirtir ve bu sorunun nasıl önleneceğini anlatır.

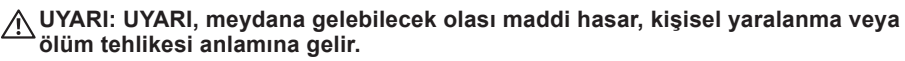

Dell™ n Serisi bilgisayar satın aldıysanız, bu belgede yer alan Microsoft® Windows® işletim sistemlerine yönelik başvurular geçerli değildir.

Bu belgedeki bilgiler önceden bildirilmeksizin değiştirilebilir.

#### © 2009 Dell Inc. Tüm hakları saklıdır.

Dell Inc.'nin yazılı izni olmadan bu materyallerin herhangi bir şekilde çoğaltılması kesinlikle yasaktır.

Bu metinde kullanılan ticari markalar: *Dell, DELL* logo, YOURS IS HERE, Inspiron, *Dell On Call,* ve *DellConnect* Dell Inc.'in ticari markalarıdır; *Intel, Pentium* ve *Celeron* Intel Corporation'ın ABD ve diğer ülkelerde tescilli ticari markaları, *Core* ise ticari markasıdır; *AMD, AMD Sempron, AMD Athlon,* ve *AMD Phenom* Advanced Micro Devices, Inc'in ticari markalarıdır; *Microsoft, Windows, Windows Vista,* ve *Windows Vista* başlat düğmesi logosu, Microsoft Corporation'ın ABD ve/veya diğer ülkelerde ticari veya tescilli ticari markalarıdır; *Blu-ray Disc* Blu-ray Disc Association'ın ticari markasıdır; *Bluetooth* Bluetooth SIG, Inc.'ye ait olan ve Dell tarafından lisans altında kullanılan tescilli ticari markadır.

Bu belgede, marka ve adların sahiplerine ya da ürünlerine atıfta bulunmak için başka ticari marka ve ticari unvanlar kullanılabilir. Dell Inc. kendine ait olanların dışındaki ticari markalar ve ticari unvanlarla ilgili hiçbir mülkiyet hakkı olmadığını beyan eder.

Subat 2009 P/N K470N Rev. A00

## İçindekiler

| Inspiron <sup>™</sup> Masaüstü Bilgisayarınızı<br>Kurma  | 5  |
|----------------------------------------------------------|----|
| Bilgisavarınızı Kurmadan Önce                            | 5  |
| Ekranı Bağlama                                           | 6  |
| Klavyeyi ve Fareyi bağlama                               | 8  |
| Ağ Kablosunu Takma (İsteğe bağlı)                        | 8  |
| Güç Kablolarını Ekranınıza ve<br>Bilgisayarınıza Bağlama | 9  |
| Windows Vista <sup>®</sup> Kurulumu 1                    | 0  |
| Internet'e Bağlanma (İsteğe bağlı) 1                     | 11 |
| Inspiron™ Masaüstü<br>Bilgisayarınızı Kullanma 1         | 4  |
| Önden Görünüm Özellikleri 1                              | 4  |
| Arkadan Görünüm Özellikleri 1                            | 6  |
| Yazılım Özellikleri 1                                    | 8  |

| S | Sorunları Çözme                    | 21 |
|---|------------------------------------|----|
|   | Ağ Sorunları                       | 21 |
|   | Güç Sorunları                      | 23 |
|   | Bellek Sorunları                   | 24 |
|   | Kilitlenmeler ve Yazılım Sorunları | 25 |
| C | Destek Araçlarını Kullanma         | 28 |
|   | Dell Destek Merkezi                | 28 |
|   | Sesli Uyarı Kodları                | 29 |
|   | Sistem İletileri                   | 31 |
|   | Donanım Sorun Giderici             | 33 |
|   | Dell Diagnostics                   | 33 |
| S | Sistem Kurtarma Seçenekleri        | 36 |
|   | Sistem Geri Yükleme                | 37 |
|   | Dell Factory Image Restore         | 38 |
|   | İşletim Sistemini Yeniden          |    |
|   | Yükleme                            | 40 |

#### İçindekiler

| Yardım Alma 42                                                         | 2 |
|------------------------------------------------------------------------|---|
| Teknik Destek ve Müşteri                                               |   |
| Hizmetleri 43                                                          | 3 |
| DellConnect <sup>™</sup> 43                                            | 3 |
| Çevrimiçi Hizmetler 44                                                 | ł |
| Sipariş Durumu Otomatik Yanıt                                          |   |
| Hizmeti 45                                                             | 5 |
| Ürün Bilgileri 45                                                      | 5 |
| Garanti Altındaki ya da Kredi İle<br>Satın Alınan Ürünleri Onarım İcin |   |
| Gönderme                                                               | 3 |
| Aramadan Önce 47                                                       | 7 |
| Dell'e Başvurma 48                                                     | 3 |
| Daha fazla Bilgi ve Kaynak                                             |   |
| Bulma 50                                                               | ) |
| Öellikler 53                                                           | 3 |
| Ek 60                                                                  | ) |
| Macrovision Ürün Bildirimi60                                           | ) |
| Dizin                                                                  |   |

## Inspiron<sup>™</sup> Masaüstü Bilgisayarınızı Kurma

Bu bölümde Inspiron 535/537/545/546 masaüstü bilgisayarınızın kurulması ve çevre birimlerinin bağlanması ile ilgili bilgiler verilmektedir.

UYARI: Bu bölümdeki yordamları gerçekleştirmeye başlamadan önce, bilgisayarınızla birlikte gelen güvenlik bilgilerini okuyun. Ek güvenlik en iyi uygulama bilgileri için www.dell.com/regulatory\_ compliance adresindeki Regulatory Compliance (Yasal Uygunluk) Ana Sayfasına bakın.

## Bilgisayarınızı Kurmadan Önce

Bilgisayarınızı yerleştirirken, güç kaynağına kolayca erişebildiğinizden, havalandırmanın yeterli olduğundan ve bilgisayarınızın yerleştirildiği yüzeyin düz olduğundan emin olun.

Bilgisayarın çevresindeki hava akışının engellenmesi, bilgisayarınızın aşırı ısınmasına neden olabilir. Bilgisayarın aşırı ısınmasını önlemek için bilgisayarın arka tarafında en az 10,2 cm (4 inç) ve diğer taraflarda da minimum 5,1 cm (2 inç) aralık bırakıldığından emin olun. Açık olduğu sırada, bilgisayarınızı asla dolap ya da çekmece gibi kapalı bir yere koymamalısınız.

## Ekranı Bağlama

Bilgisayarınızın dahili VGA video konnektörü vardır. Ekranınızı bağlamak için bu konnektörü kullanabilirsiniz.

Ű

**NOT:** Ayrı bir ekran kartı (isteğe bağlı) satın aldıysanız, bilgisayarınızda bir DVI veya HDMI konnektörü olabilir.

Ne tür bir bağlantı kullanacağınızı seçmek için bilgisayar ve ekranınızın konnektörlerini tanıtırken aşağıdaki tabloya uyun.

| VGA  |      | 0                  |
|------|------|--------------------|
| HDMI | нәті |                    |
| DVI  | Ŀ)   | @[#### <b>-</b> ]@ |

Ekranınızı VGA, HDMI veya DVI konnektörü ile bağlayın.

- VGA konnektörü monitör ve projektörler gibi sadece görüntü sinyallerini ekrana taşır.
- HDMI konnektörü, televizyon veya dahili hoparlörlü monitörler gibi hem görüntü hem ses sinyallarini ekrana taşıyan yüksek performanslı dijital bir konnektördür.

#### VGA Konnektörü Kullanarak Bağlama

Ekranı bir VGA kablosu (her iki ucunda mavi konnektörü olan) kullanarak bağlayın.

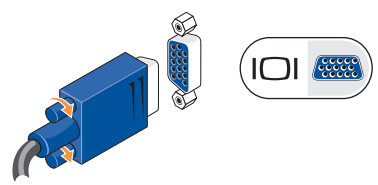

#### HDMI Konnektörü Kullanarak Bağlama

Eğer ekranınızda bir DVI konnektörü varsa HDMI dan DVI'ya adaptörle birlikte bir DVI kablosu (her iki ucunda beyaz konnektörü olan) kullanın.

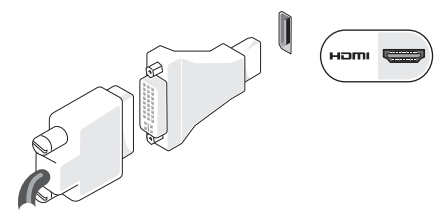

NOT: HDMI dan DVI'ya adaptörü, www.dell.com adresindeki Dell'in web sitesinden satın alabilirsiniz.

#### DVI Konnektörü Kullanarak Bağlama

Eğer ekranınızda bir VGA konnektörü varsa DVI dan VGA'ya adaptörle birlikte bir VGA kablosu (her iki ucunda mavi konnektörü olan) kullanın.

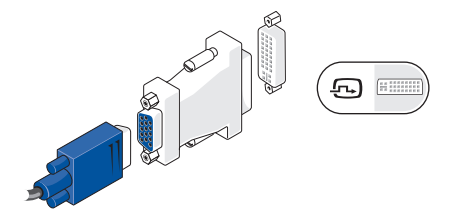

NOT: DVI'dan VGA'ya adaptörü, www.dell.com adresindeki Dell'in web sitesinden satın alabilirsiniz.

## Klavyeyi ve Fareyi bağlama

NOT: Konnektörler gösterildiğinden farklı yerde olabilir.

USB klavye ve fareyi bağlamak için bilgisayarınızın arka panelindeki USB konnektörlerini kullanın.

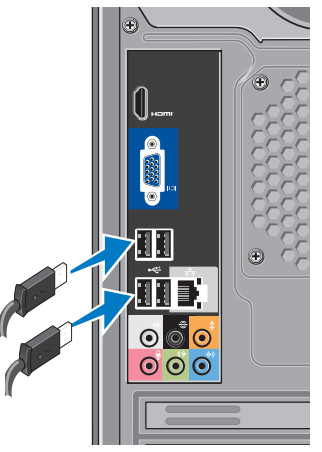

## Ağ Kablosunu Takma (İsteğe bağlı)

**NOT:** Konnektörler gösterildiğinden farklı yerde olabilir.

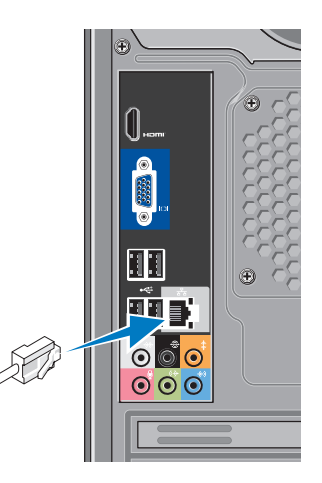

Bilgisayarınızın kurulumunu tamamlamak için ağ bağlantısına ihtiyaç yoktur fakat mevcut bir ağ bağlantısına veya kablolu bir internet bağlantısına sahipseniz (kablolu modem veya ethernet jakı gibi) şimdi bağlayabilirsiniz. Sadece Ethernet kablosu kullanın (RJ45 konnektörü). Ağ konnektörüne telefon kablosu takmayın (RJ11 konnektörü).

Bilgisayarınızı ağa veya geniş bant aygıtına bağlamak için, ağ kablosunun bir ucunu ağ bağlantı noktasına ya da ağ veya geniş bant aygıtınıza bağlayın. Ağ kablosunun diğer ucunu bilgisayarınızın arka panelindeki ağ adaptörü konnektörüne takın. Ağ kablosu tam olarak yerine oturduğunda bir tık sesi duyarsınız.

## Güç Kablolarını Ekranınıza ve Bilgisayarınıza Bağlama

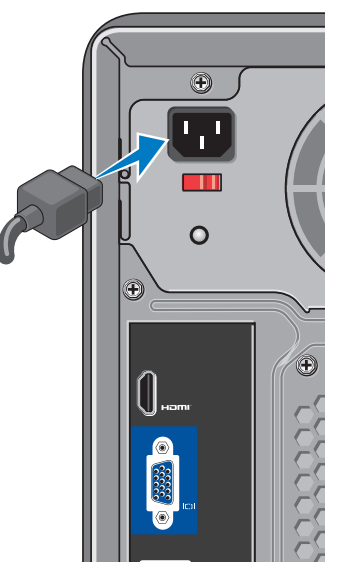

## Bilgisayar ve Ekranınızın Güç Düğmesine Basın

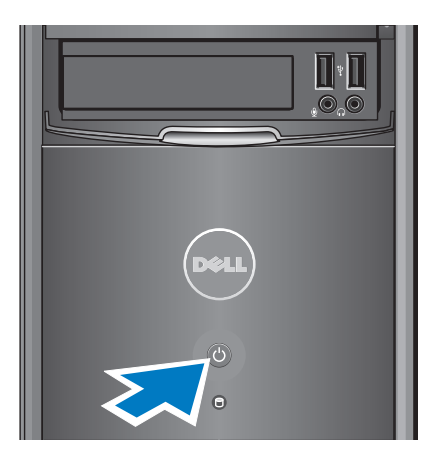

## Windows Vista® Kurulumu

Windows Vista işletim sistemini ilk kez kurmak için, ekrandaki yönergelere uyun. Bu adımlar zorunludur ve tamamlanması 15 dakika kadar sürebilir. Bu ekranlar sizi aralarında lisans sözleşmelerinin kabul edilmesi, tercihlerin ayarlanması ve internet bağlantısının kurulmasının da yer aldığı çok sayıda prosedür içinde yönlendirecektir.

DİKKAT: İşletim sistemi kurulum sürecini yarıda kesmeyin. Kurulum sürecini yarıda kesmek bilgisayarınızın kullanılamaz hale gelmesine neden olabilir.

## Internet'e Bağlanma (İsteğe bağlı)

NOT: ISP'ler ve ISP'lerin hizmetleri ülkeye göre değişir.

İnternete bağlanmak için, bir harici modem veya ağ bağlantısı ve bir İnternet Servis Sağlayıcısı'na (ISP) gereksinim vardır. ISP'niz aşağıdaki İnternet bağlantı seçeneklerinden bir ya da daha fazlasını sağlar:

- Mevcut telefon hattınız veya cep telefonu hizmetiniz yoluyla yüksek hızlı Internet erişimi sağlayan DSL bağlantıları. Bir DSL bağlantısı ile aynı hattan hem İnternet'e erişebilir, hem de telefonunuzu kullanabilirsiniz.
- Yerel kablolu TV hattınız yoluyla yüksek-hızlı internet erişimi sağlayan kablolu modem bağlantıları.
- Bir uydu televizyon sistemi yoluyla yüksek hızlı internet erişimi sağlayan uydu modem bağlantıları.

Inspiron™ Masaüstü Bilgisayarınızı Kurma

- Telefon hattı yoluyla internet erişimi sağlayan çevirmelibağlantılar. Çevirmelibağlantılar, modem bağlantılarına (DSL, kablo veya uydu) göre önemli ölçüde yavaştır. Bilgisayarınız yerleşik bir modeme sahip değildir. Bu bilgisayarda çevirmeli ağ hizmeti için (isteğe bağlı olarak) USB modem kullanılmalıdır.
- WiFi 802.11 teknolojisini kullanarak internet erişimi sağlayan kablosuz LAN(WLAN) bağlantıları. Kablosuz LAN desteği, bilgisayarınıza takılı olması gereken fakat satın alma anında verilen karara bağlı olarak takılı veya takılmamış olabilecek, isteğe bağlı dahili bileşenlere ihtiyaç duyar.
- NOT: Siparişinizde bir harici modem veya WLAN adaptörü yoksa Dell'in websitesi'nden satın alabilirsiniz; bkz. www.dell.com.

#### Kablolu İnternet Bağlantısı Kurma

Çevirmeli ağ bağlantısı kullanıyorsanız, İnternet bağlantınızı kurmadan önce telefon kablosunun bir ucunu harici USB modeme (isteğe bağlı), diğer ucunu da telefon prizine takın. DSL veya kablo/uydu modem bağlantısı kullanıyorsanız, kurulum yönergeleri için ISP'nize veya cep telefonu servisini veren kuruluşa başvurun.

#### Kablosuz Bağlantı Kurma

Kablosuz Internet bağlantınızı kullanmaya başlamadan önce, kablosuz yönlendiricinize bağlamalısınız. Kablosuz yönlendirici bağlantınızı kurmak için:

- 1. Açık dosyaları kaydedip kapatın ve açık programlardan çıkın.
- 2. Başlat 💿  $\rightarrow$  Bağlan öğelerini tıklatın.
- Ekrandaki yönergeleri izleyin kurulumu tamamlamak için.

#### Internet Bağlantınızı Kurma

Verilen bir ISS masaüstü kısayolu ile Internet bağlantısı kurmak için:

- 1. Açık dosyaları kaydedip kapatın ve açık programlardan çıkın.
- 2. Microsoft<sup>®</sup> Windows<sup>®</sup> masaüstündeki ISS simgesini çift tıklatın.
- 3. Kurulumu tamamlamak için ekrandaki yönergeleri izleyin.

Masaüstünüzde bir ISP simgesi yoksa veya farklı bir ISP kullanarak Internet bağlantısı kurmak istiyorsanız aşağıdaki bölümde anlatılan adımları izleyin.

NOT: İnternet'e bağlanamıyorsanız, ancak önceden bağlandıysanız, ISP'nizin hizmetinde bir kesinti olabilir. Hizmetin varolup olmadığını öğrenmek için ISS'nize başvurun veya daha sonra tekrar bağlanmayı deneyin.

- NOT: ISP bilgilerinizi elinizin altında bulundurun. ISP'niz yoksa, **Internete Bağlan** sihirbazı bir ISP edinmenize yardımcı olabilir.
- 1. Açık dosyaları kaydedip kapatın ve açık programlardan çıkın.
- 2. Başlat 💿 → Denetim Masası'nı tıklatın.
- 3. Ağ ve Internet altından Internet'e Bağlan'ı tıklatın.

İnternet'e Bağlan penceresi görünür.

- İstediğiniz bağlantı biçimine göre Geniş Bant (PPPoE) veya Çevirmeli Bağlantı'yı tıklatın:
  - DSL, uydu modem, kablo TV modem veya Bluetooth<sup>®</sup> kablosuz teknoloji bağlantısı kullanacaksanız Geniş Bant seçeneğini belirleyin.
  - İsteğe bağlı USB çevirmeli modem veya ISDN kullanıyorsanız, Çevirmeli Bağlantı öğesini seçin.

- NOT: Ne tür bir bağlantı seçeceğinizi bilmiyorsanız, Seçmeme yardım et'i tıklatın veya ISP'nize başvurun.
- Kurulumu tamamlamak için ekrandaki yönergeleri izleyin ve ISP'nizin verdiği kurulum bilgilerini kullanın.

## Inspiron<sup>™</sup> Masaüstü Bilgisayarınızı Kullanma

Bilgisayarınızda sık kullanılan görevleri yapabimeniz için bilgi veren göstergeler ve düğmeler vardır. Bilgisayarınızdaki konnektörler ek aygıtların bağlanması için seçenek sunarlar.

## Önden Görünüm Özellikleri

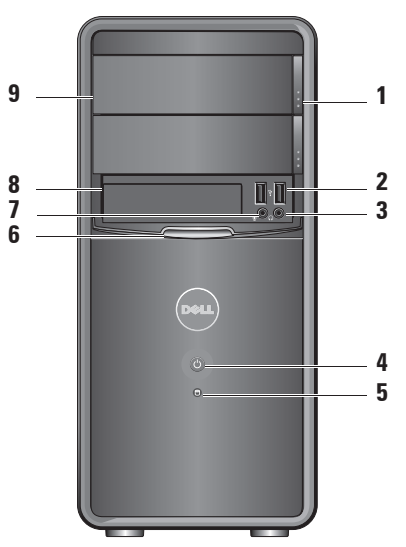

- Optik sürücü çıkarma düğmesi (2) Optik sürücü'yü açmak veya kapamak için basın.
- 2 USB 2.0 konnektörleri (2) Bellek anahtarları, dijital kameralar ve MP3 çalarlar gibi USB aygıtlarını bağlamak içindir.
- 3 Kulaklık konnektörü Kulaklıkları bağlamak içindir.
  - NOT: Hoparlör veya ses sistemini bağlamak için bilgisayarın arkasındaki ses çıkışı konnektörünü kullanın.
- 4 Oğuşana Bilgisayarı açmak veya kapamak için basın. Bu düğmenin ortasındaki ışık güç durumunu gösterir:
  - Sürekli yanan beyaz ışık bilgisayar açık durumda.
  - Yanıp sönen turuncu ışık sistem kartında sorun olabilir.

- Sürekli yanan turuncu ışık bilgisayar uyku durumunda.
- Güç ışığı yanmıyorsa bilgisayarınız kapalıdır veya elektrik almıyordur.
- 5 Sabit disk etkinliği ışığı Bilgisayar sabit diskteki verileri okurken ya da sabit diske veri yazarken, sabit disk etkinlik ışığı yanar.
- 6 FlexBay paneli FlexBay sürücüsüne erişmek için FlexBay panelini açın.
- 7 Wikrofon konnektörü Ses girişi için mikrofonu bağlar.
- 8 FlexBay sürücü paneli Ortam Kart Okuyucusunu veya ek bir sabit sürücüyü destekler.
- 9 Optik sürücü paneli (2) Bu panel optik sürücünün kapağıdır. Bir CD/ DVD/Blue-ray Disk™ oynatmak için optik sürücüyü kullanın.

## Arkadan Görünüm Özellikleri

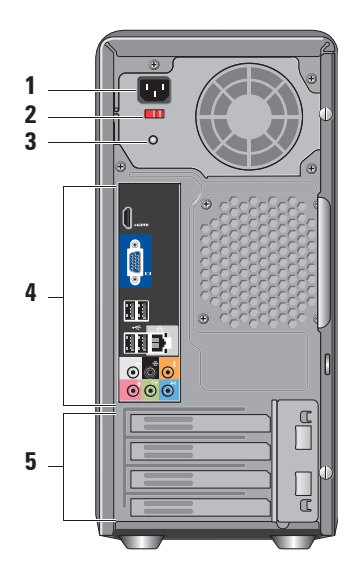

- Güç konnektörü Güç kablosunu bağlamak içindir. Görünüş değişebilir.
- Voltaj seçici anahtarı Voltaj değerini seçmek içindir.
- Güç kaynağı tanılama ışığı Güç kaynağı için güç kullanılabilirliğini gösterir.
  - Yeşil ışık Güç kaynağı için güç mevcuttur.
  - lşık yok Güç kaynağı için kullanılabilir güç olmadığını ya da güç kaynağının çalışmadığını gösterir.
  - **NOT:** Güç kaynağı tanılama ışığı bazı modellerde bulunmayabilir.
- 4 Arka panel konnektörleri USB, ses ve diğer aygıtları uygun konnektöre takın.
- 5 Genişletme kartı yuvaları Takılı her PCI and PCI express kartları için erişim konnektörü.

#### Arka Panel Konnektörleri

- U
- **NOT:** Bazı arka panel konnektörleri bilgisayarınızda bulunmayabilir. Ayrıntılar için 53 sayfadaki "Özellikler" başlıklı bölüme bakın.
- VGA video konnektörü Ekrana bağlanır. Ekran kartı bulunan bilgisayarlarda, karttaki konnektörü kullanın.

iami (

HDMI video konnektörü — Ekrana bağlanır. Ekran kartı bulunan bilgisayarlarda, karttaki konnektörü kullanın.

USB 2.0 konnektörleri (4) — Fare, klavye, yazıcı, harici sürücü ya da MP3 çalar gibi USB aygıtlarını bağlamak için kullanılır.

### Ağ konnektörü ve ışığı —

- Bilgisayarınızı bir ağa veya geniş bant aygıtına bağlamak içindir. Bilgisayar ağ verileri ilettiğinde veya aldığında ağ etkinliği ışığı yanıp söner. Yüksek hacimli ağ trafiği, bu ışığın sürekli "açık" durumda görünmesine yol açabilir.
- Yan Sol/Sağ surround konnektörü (gümüş) — Surround ses hoparlörünü takmak içindir.
  - Arka Sol/Sağ surround konnektörü (siyah) — Çok kanallı hoparlörlerini takmak içindir.
  - Merkez/subwoofer konnektörü (turuncu) — Subwoofer'a bağlanır.

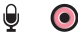

### Mikrofon konnektörü

(pembe) — Ses veya telefon programına ses girişi yapmak için bir mikrofona bağlanır.

- (→ Hat-çıkış konnektörü (yeşil) — Kulaklıkları ve yerleşik yükselticili hoparlörleri bağlamak içindir.
- Hat-giriş konnektörü (mavi) Kaset çalar veya CD oynatıcı gibi aygıtlara bağlanır.

## Yazılım Özellikleri

NOT: Bu bölümde anlatılan özellikler hakkında daha fazla bilgi için, bilgisayarınızda bulunan Dell Teknoloji Kılavuzu'na veya support.dell.com adresindeki Dell Destek web sitesine bakın.

#### Verimlilik ve İletişim

Bilgisayarınızı kullanarak sunum, broşür, tebrik kartı, el ilanı ve tablolar oluşturabilirsiniz. Dijital fotoğrafları ve görüntüleri de düzenleyebilir ve görüntüleyebilirsiniz. Bilgisayarınızda yüklü olan yazılımın satın alma emrini denetleyin.

İnternet'e bağlandıktan sonra, web sitelerine erişebilir, bir e-posta hesabı kurabilir, dosyalar indirebilir ve çok daha fazlasını yapabilirsiniz.

1

### Eğlence ve Çoklu Ortam

Bilgisayarınızı kullanarak video izleyebilir, oyun oynayabilir, kendi CD'lerinizi yaratabilir, müzik ve radyo istasyonlarını dinleyebilirsiniz. Optik disk sürücünüz aralarında CD'ler, Blu-ray Disklerin de bulunduğu birden fazla disk ortam formatını destekleyebilir (Eğer satın alırken seçenek işaretlendiyse).

Dijital fotoğraf makineleri ve cep telefonları gibi taşınabilir cihazlardaki resim ve video dosyalarını indirebilir ya da kopyalayabilirsiniz. İsteğe bağlı yazılım uygulamaları diske kaydedebilen, MP3 çalarlar ve portatif eğlence cihazları gibi taşınabilir cihazlara kaydedilen ya da bağlı TV'ler, projektörler ve ev sineması ekipmanlarında doğrudan oynatılabilen ve izlenebilen müzik ve video dosyalarını organize etmenizi ve yaratmanızı sağlar.

### Masaüstünü Özelleştirme

#### Görünüm ve sesleri kişiselleştir

penceresine erişerek görünümü, çözünürlüğü, duvar kağıdını, ekran koruyucuyu ve diğer şeyleri değiştirerek masaüstünü özelleştirebilirsiniz.

Ekran özellikleri penceresine erişmek için:

- 1. Masaüstünde açık bir alanı sağ tıklatın.
- 2. Görünüm ve sesleri kişiselleştir penceresini açmak ve özelleştirme seçenekleriniz hakkında daha fazla bilgi edinmek için **Kişiselleştir** seçeneğini tıklatın.

### Enerji Ayarlarınızı Özelleştirme

Bilgisayarınızdaki güç ayarlarını yapılandırmak için işletim sisteminizdeki güç seçeneklerini kullanabilirsiniz. Microsoft<sup>®</sup> Windows Vista<sup>®</sup> üç farklı varsayılan seçenek sunar:

- **Dengeli** Gerektiğinde tam performans sağlar ve bilgisayar kullanılmadığı zamanlar enerjiden tasarruf yapar.
- Güç Tasarrufu Bu güç seçeneği bilgisayarın kullanım süresini en üst düzeye çıkarmak için sistem performansını düşürerek ve kullanım süresi içinde bilgisayar tarafından tüketilen enerjiyi azaltarak bilgisayarınızda güç tasarrufu yapmanızı sağlar.
- Yüksek performans İşlemci hızını etkinliklerinize uygun hale getirerek ve sistem performansını en üst düzeye çıkararak taşınabilir bilgisayarınızda en yüksek düzeyde sistem performansı sağlar.

#### Verilerinizi Yedekleme

Bilgisayarınızdaki dosyaları ve klasörleri düzenli aralıklarla yedeklemeniz önerilir. Dosyaları yedeklemek için:

- Başlat (2) → Denetim Masası→ Sistem ve Bakım→ Karşılama Merkezi→ Dosya ve ayar aktarma'yı tıklatın.
- 2. Dosyaları yedekle veya Bilgisayarı yedekle'yi tıklatın.
- 3. Kullanıcı Hesabı Denetimi penceresinde Devam'ı tıklatın ve Dosya Yedekleme sihirbazının yönergelerini izleyin.

## Sorunları Çözme

Bu bölümde bilgisayarınızla ilgili sorun giderme bilgileri verilmektedir. Aşağıdaki yönergeleri kullanarak sorununuzu çözemezseniz, 28 sayfadaki "Destek Araçlarını Kullanma ya da 48 sayfadaki "Dell'e Başvurma" adlı bölümlere bakın.

▲ UYARI: Bilgisayarın kapağını sadece eğitimli servis çalışanları açmalıdır. Gelişmiş servis ve sorun giderme yönergeleri için support.dell.com adresindeki Dell Support web sitesinde bulunan Servis Kılavuzu'na bakın.

▲ UYARI: Bilgisayarınızın içinde çalışmadan önce, bilgisayarınızla birlikte verilen güvenlik bilgilerini okuyun. Ek güvenlik en iyi uygulama bilgileri için www.dell.com/ regulatory\_compliance adresindeki Regulatory Compliance (Yasal Uygunluk) Ana Sayfasına bakın.

## Ağ Sorunları

### Kablosuz Bağlantılar

### Eğer ağ bağlantısı kaybolursa —

Kablosuz yönlendirici kapalı veya devre dışı bırakılmıştır.

- Kablosuz yönlendiricinizin açık ve veri kaynağınıza (kablolu modem ya da ağ hub'ı) bağlı olup olmadığını kontrol edin.
- Kablosuz yönlendirici bağlantınızı yeniden kurun:
  - a. Açık dosyaları kaydedip kapatın ve açık programlardan çıkın.
  - b. **Başlat** (3) → **Bağlan** öğelerini tıklatın.
  - c. Ekrandaki yönergeleri izleyin kurulumu tamamlamak için.

#### Kablolu Bağlantılar

**Ağ bağlantısı kesilirse** — Ağ kablosu gevşek ya da zarar görmüştür.

 Kablonun takılı olduğundan ve zarar görmediğinden emin olmak için kabloyu kontrol edin.

Entegre ağ konnektörü üzerindeki bağlantı bütünlüğü ve ağ etkinliği ışıkları bağlantınızın çalışır durumda olduğunu doğrulamanızı sağlar ve durumla ilgili bilgi verir:

Bağlantı bütünlüğü ışığı

- Yeşil ışık 10/100 Mb/sn'lik ağ ile bilgisayar arasında iyi bir bağlantı olduğunu gösterir.
- Kapalı (ışık yok) Bilgisayar ağla fiziksel bir bağlantı algılayamadı.

Ağ etkinlik ışığı

- Yanıp sönen sarı ışık Ağda etkinlik olduğunu gösterir.
- Kapalı (ışık yok) Ağda etkinlik olmadığını gösterir.
- NOT: Ağ konnektöründeki bağlantı bütünlüğü ışığı sadece kablolu bağlantı içindir. Bağlantı bütünlüğü ışığı kablosuz bağlantıların durumu ile ilgili bilgi vermez.

## Güç Sorunları

**Güç ışığı yanmıyorsa** — bilgisayarınız kapalıdır veya elektrik gitmiyordur.

- Güç konnektörünü çıkarıp hem bilgisayarın güç konnektörüne hem de elektrik prizine tekrar takın.
- Bilgisayarınız çok çıkışlı bir elektrik prizine bağlıysa, prizin elektrik prizine takılı ve açık olduğundan emin olun.
   Bilgisayarın doğru çalıştığından emin olmak için güç koruma aygıtlarını, çok çıkışlı elektrik prizlerini ve elektrik uzatma kablolarını devre dışı bırakın.
- Elektrik prizine lamba gibi başka bir cihaz takarak prizin sorunsuz çalıştığından emin olun.
- Sistemin arka tarafında bulunan güç kaynağı tanılama ışığının açık olduğunundan emin olun. Eğer ışık yanmıyorsa güç kaynağı veya kablosuyla ilgili muhtemel bir sorun olabilir.

Güç ışığı kesintisiz olarak beyaz renkte yanıyor ve bilgisayar tepki vermiyorsa — Ekran bağlanmamış veya gücü açık konumda olmayabilir. Ekranın düzgün bir şekilde bağlandığından emin olun ve ardında kapayıp tekrar açın.

#### Eğer güç ışığı kesintisiz olarak koyu turuncu renkte yanıyorsa — Bilgisayar uyku konumundadır. Klavyedeki tuşlardan birine basın, trackpad ya da bağlı bir fareyi kullanarak işaretçiyi hareket ettirin ya da normal çalışmayı sürdürmek için güç düğmesine basın.

Güç ışığı koyu turuncu renkte yanıp

**sönüyorsa** — Bilgisayara güç geliyor ama bir aygıt arızalı ya da yanlış takılmış. Bellek modüllerini çıkarıp yeniden takmanız gerekebilir (bellek modüllerini çıkarıp takmak hakkında bilgi için **support.dell.com** adresindeki Dell Support web sitesinde bulunan *Servis Kılavuzu*'na bakın).

#### Bilgisayarınızın sinyalleri almasını engelleyen bir girişim ile karşılaşırsanız — İstenmeyen bir sinyal diğer sinyalleri etkileyerek ya da engelleyerek girişime neden oluyor. Girişimin bazı olası nedenleri aşağıda belirtilmiştir:

- Güç, klavye ve fare uzatma kabloları.
- Çok çıkışlı elektrik prizine çok fazla aygıt bağlı.
- Aynı elektrik prizine çok çıkışlı elektrik prizleri bağlanmış.

## Bellek Sorunları

#### Yetersiz bellek mesajı alırsanız —

- Açık dosyaları kaydedip kapatın ve kullanmadığınız açık programlardan çıkın ve sorunun giderilip giderilmediğine bakın.
- En az bellek gereksinimleri için yazılım belgelerine bakın. Gerektiğinde ek bellek takın (**support.dell.com** adresindeki Dell Support web sitesinde *Servis Kılavuzu*'na bakın).
- Bellek modüllerini çıkartıp yeniden takarak (**support.dell.com** adresindeki Dell Support web sitesinde *Servis Kılavuzu*'na bakın) bilgisayarınızın bellek ile iletişim kurduğundan emin olun.

#### Başka bellek sorunlarıyla karşılaşırsanız —

- Bellek takma ile ilgili yönergeleri izlediğinizden emin olun (**support.dell.com** adresindeki Dell Support web sitesinde *Servis Kılavuzu*'na bakın).
- Bellek modülünün bilgisayarınızla uyumlu olup olmadığını kontrol edin. Bilgisayarınız DDR2 belleği destekler. Bilgisayarınız tarafından desteklenen bellek türleri hakkında daha fazla bilgi için, 53 sayfadaki "Özellikler" adlı bölüme bakın.
- Dell Diagnostics programını çalıştırın (33 sayfadaki "Dell Diagnostics" adlı bölüme bakın).
- Bellek modüllerini çıkartıp yeniden takarak (**support.dell.com** adresindeki Dell Support web sitesinde *Servis Kılavuzu*'na bakın) bilgisayarınızın bellek ile iletişim kurduğundan emin olun.

## Kilitlenmeler ve Yazılım Sorunları

**Bilgisayar başlatılamıyorsa** — Güç kablosunun bilgisayara ve prize sıkıca takılı olduğundan emin olun.

**Bir program tepki vermeyi durdurursa** — Programı sonlandırın:

- 1. Aynı anda <Crtl><Shift><Esc> tuşlarına basın.
- 2. Uygulamalar'ı tıklatın.
- 3. Yanıt vermeyen programı tıklatın
- 4. Görevi Sonlandır'ı tıklatın.

**Bir program sürekli çakışmaya neden oluyorsa** — Yazılımın belgelerine göz atın. Gerekirse programı kaldırıp yeniden yükleyin.

NOT: Yazılımın kurulum yönergeleri genellikle yazılımın belgelerinde veya bir CD'de bulunur. Eğer bilgisayar yanıt vermeyi keser ve mavi ekran görünürse —

#### ─ DİKKAT: İşletim sistemi yoluyla bir kapatma yapamazsanız verileri kaybedebilirsiniz.

Klavyenizdeki bir tuşa basarak veya farenizi hareket ettirerek bir yanıt alamıyorsanız, güç düğmesine bilgisayar kapanana kadar en az 8 - 10 saniye basılı tutun. Ardından bilgisayarınızı yeniden başlatın.

#### Bir program Microsoft<sup>®</sup> Windows<sup>®</sup> işletim sisteminin önceki bir sürümü için tasarlanmışsa —

Program Uyumluluk Sihirbazı'nı çalıştırın. Program Uyumluluk Sihirbazı, bir programı Windows Vista<sup>®</sup> dışındaki işletim sistemi ortamlarında da çalışacak şekilde yapılandırır.

- Başlat (2) → Denetim Masası→ Programlar→ Windows'un bu sürümü ile eski bir program kullan'ı tıklatın.
- 2. Karşılama ekranında İleri'yi tıklatın.
- 3. Ekrandaki yönergeleri izleyin.

#### Başka yazılım sorunlarınız varsa —

- Dosyalarınızı hemen yedekleyin.
- Sabit sürücü veya CD'leri denetlemek için bir virüs tarama programı kullanın.
- Açık dosya veya programları kaydedip kapatın ve bilgisayarınızı Başlat (3) menüsünden kapatın.
- Sorun giderme bilgileri için yazılım belgelerine bakın veya yazılım üreticisine başvurun:
  - Programın bilgisayarınızda yüklü işletim sistemi ile uyumluluğundan emin olun.
  - Bilgisayarınızın yazılımı çalıştırmak için en düşük donanım gereksinimlerini karşıladığından emin olun. Bilgi için yazılım belgelerine bakın.

- Programın yüklendiğinden ve uygun şekilde yapılandırıldığından emin olun.
- Aygıt sürücülerinin programla çakışmadığından emin olun.
- Gerekirse programı kaldırıp yeniden yükleyin.

## Destek Araçlarını Kullanma

## **Dell Destek Merkezi**

Dell Destek Merkezi, ihtiyaç duyduğunuz servis, destek ve sisteme özel bilgileri bulmanıza yardım eder. Dell Destek Merkezi ve kullanılabilir destek araçları hakkında daha fazla bilgi için, **support.dell.com** sitesindeki **Servisler** sekmesini tıklatın.

Uygulamayı çalıştırmak için, görev

çubuğundaki simgesini tıklatın. Ana sayfa, aşağıdakilere erişmek için bağlantılar içerir:

 Self Help (Sorun Giderme, Güvenlik, Sistem Performansı, Ağ/Internet, Yedekleme/Kurtarma ve Windows Vista<sup>®</sup>)

- Uyarılar (bilgisayarınızla ilgili teknik destek uyarıları)
- Dell Desteği (DellConnect<sup>™</sup> ile Teknik Destek, Müşteri Hizmetleri, Eğitim ve Öğreticiler, Dell on Call<sup>™</sup> ile Nasıl Yapılır Yardımı ve PC CheckUp ile Çevrimiçi Tarama)
- Sisteminiz Hakkında (Sistem Belgeleri, Garanti Bilgileri, Sistem Bilgileri, Yükseltmeler & Aksesuarlar)

Dell Destek Merkezi ana sayfasının üstünde, bilgisayarınızın model numarası, Servis Etiketi ve Hızlı Servis Kodu bulunur.

Dell Destek Merkezi hakkında daha fazla bilgi için sabit diskinizdeki ya da **support.dell.com** adresindeki Dell Support web sitesinde bulunan *Dell Teknoloji Kılavuzu*'na bakın. UYARI: Elektrik çarpması, dönen fanlardan yaralanma veya diğer beklenmedik yaralanma risklerine karşı korunmak için kapağı açmadan önce her zaman bilgisayarın fişini elektrik prizinden çıkarın.

## Sesli Uyarı Kodları

Bilgisayarınız hata mesajları görüntülenemediği zaman, sorunları çözmeye yardımcı olmak için, başlatılırken tekrar eden uyarı sesleri çıkarabilir.

NOT: Parçaları değiştirmek için support.dell.com adresindeki Dell Destek web sitesinde bulunan Servis Kılavuzu'na bakın.

**Bir uyarı sesi** — BIOS ROM checksum arızası. Anakart arızası olasılığı

Yardım için Dell'e başvurun (48 sayfadaki "Dell'e Başvurma" adlı bölüme bakın).

İki uyarı sesi — RAM Algılanamadı

 Bellek modüllerini çıkarın, bir modülü tekrar takın ve bilgisayarı yeniden başlatın. Bilgisayar normal başlatırsa her defasında bir tane olmak üzere, arızalı modülü bulana veya bütün modülleri sorunsuz takana kadar ek bellek modüllerini takmaya devam edin.

#### Destek Araçlarını Kullanma

- Varsa, bilgisayarınıza aynı türden, düzgün çalışan bir bellek takın.
- Eğer sorun devam ederse Dell'e başvurun (48 sayfadaki "Dell'e Başvurma" adlı bölüme bakın).

Üç uyarı sesi — Olası anakart arızası

Yardım için Dell'e başvurun (48 sayfadaki "Dell'e Başvurma" adlı bölüme bakın).

**Dört uyarı sesi** — RAM Okuma/Yazma hatası

- Bellek modülü/bellek konnektörü yerleşimi ile ilgili özel koşulların bulunmadığından emin olun (**support.dell.com** adresindeki Dell Support web sitesinde *Servis Kılavuzu*'na bakın.)
- Taktığınız bellek modüllerinin bilgisayarınızla uyumlu olduğunu doğrulayın.

 Eğer sorun devam ederse Dell'e başvurun (48 sayfadaki "Dell'e Başvurma" adlı bölüme bakın).

**Beş uyarı sesi** — Gerçek Zamanlı Saat Hatası

Pili değiştirin.

Altı uyarı — Video BIOS Test Hatası

Yardım için Dell'e başvurun (48 sayfadaki "Dell'e Başvurma" adlı bölüme bakın).

Yedi uyarı (sadece Inspiron 535 and 545) — CPU Hatası

Yardım için Dell'e başvurun (48 sayfadaki "Dell'e Başvurma" adlı bölüme bakın).

## Sistem İletileri

Bilgisayarınızda bir sorun ya da bir hata varsa, sorunun ya da hatanın nedenini ve sorunu gidermek için yapılması gerekenleri saptamanıza yardımcı olacak bir Sistem Mesajı görüntülenebilir.

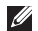

**NOT:** Aldığınız ileti aşağıdaki örnekler arasında değilse, işletim sisteminin veya ileti görüntülendiğinde çalışmakta olan programın belgelerine bakın. Alternatif olarak yardım için support.dell.com adresindeki Dell Support web sitesinde bulunan Servis Kılavuzu ya da 48 sayfadaki "Dell'e Başvurma" adlı bölüme bakabilirsiniz.

Dikkat! Bu sistemde önceki önyükleme tesebbüsleri [nnnn] denetim noktasında başarısız oldu. Bu sorunu cözme konusunda yardım için, lütfen bu denetim noktasını not edin ve Dell Teknik Desteği'ne başvurun — Bilgisayar aynı hata için arka arkaya üç defa

önyükleme işlemini başaramadı (yardım için 48 sayfadaki "Dell'e Başvurma" adlı bölüme bakın).

CMOS checksum hatası — Olası ana kart hatası veya RTC pil gücü düşük. Düğme pilin değiştirilmesi gerekir. Yardım için support.dell.com adresindeki Dell Support web sitesinde bulunan Servis Kılavuzu ya da 48 sayfadaki "Dell'e Başvurma" adlı bölüme bakın

İslemci fanı arızası — İslemci fanı arızalıdır. CPU fanı değiştirilmelidir. support.dell.com adresindeki Dell Support web sitesinde bulunan Servis Kılavuzu'na bakın.

Sabit disk sürücü hatası — POST islemi sırasında olası sabit disk sürücü (HDD) hatası (yardım için 48 sayfadaki "Dell'e Başvurma" adlı bölüme bakın).

Sabit disk sürücü okuma hatası — HDD önyükleme sınaması sırasında olası sabit disk sürücü hatası (yardım için

48 sayfadaki "Dell'e Başvurma" adlı bölüme bakın).

Klavye Hatası — Klavyeyi değiştirin veya kabloyu gevşek bağlantı açısından kontrol edin.

**Hiçbir önyükleme aygıtı yok** — Sabit sürücüde önyüklenebilir bölüm yok, sabit sürücü kablosu gevşek ya da önyüklenebilir bir aygıt yok.

- Önyükleme aygıtınız sabit disk sürücüsü ise, kabloların bağlı, sürücünün doğru şekilde takılmış ve önyüklenebilir aygıt olarak bölümlendirilmiş olduğundan emin olun.
- Sistem kurulumuna girin ve önyükleme sırası bilgilerinin doğru olduğundan emin olun. (**support.dell.com** adresindeki Dell Support web sitesinde *Servis Kılavuzu*'na bakın.)

Süreölçer sesi kesintisi yok — Sistem kartı üzerindeki yonga veya anakart arızalı olabilir (yardım için 48 sayfadaki "Dell'e Başvurma" bölümüne veya **support.dell.com** adresindeki *Servis Klavuzu*'na bakın.

**USB aşırı akım hatası** — USB aygıtını çıkarın. USB aygıtınızın düzgün çalışması için daha fazla güce ihtiyacı var. USB aygıtınızı bağlamak için harici bir güç kaynağı kullanın ya da aygıtınızın iki USB kablosu varsa, her ikisini de bağlayın.

NOT – Sabit Disk Sürücüsü KENDİ KENDİNE İZLEME SİSTEMİ bir parametrenin normal çalışma aralığını aştığını bildirdi. Dell verilerinizi düzenli olarak yedeklemenizi önerir. Aralık dışında çalışan bir parametre olası sabit disk sürücü göstergesi olabilir veya olmayabilir.— S.M.A.R.T hatası, olası sabit disk sürücü hatası. Bu özellik BIOS ayarlarından etkinleştirilip devre dışı bırakılabilir (yardım için 48 sayfadaki "Dell'e Başvurma" adlı bölüme bakın).

## Donanım Sorun Giderici

İşletim sistemi kurulumu sırasında bir aygıt algılanamazsa veya algılandığı halde, yanlış yapılandırılırsa, uyumsuzluğu çözmek için **Donanım Sorun Giderici'**yi kullanabilirsiniz.

Donanım Sorun Gidericisi'ni başlatmak için:

- 1. Başlat  $\bigcirc \rightarrow$  Yardım ve Destek'i tıklatın.
- 2. Arama alanına donanım sorunu giderme yazın ve aramayı başlatmak için <Enter> tuşuna basın.
- **3.** Arama sonuçlarında sorunu en iyi şekilde tanımlayan seçeneği belirleyin ve kalan sorun giderme adımlarını izleyin.

## **Dell Diagnostics**

Bilgisayarınızla ilgili bir sorun yaşarsanız, teknik yardım için Dell'e başvurmadan önce 25 sayfadaki "Kilitlenmeler ve Yazılım Sorunları" bölümündeki gerekli kontrolleri yapın ve Dell Diagnostics'i çalıştırın.

Başlamadan önce bu yordamları yazdırmanız önerilir.

- **NOT:** Dell Diagnostics yalnızca Dell bilgisayarlarda çalışır.
- NOT: Drivers and Utilities CD'si isteğe bağlıdır ve bilgisayarınızla birlikte verilmeyebilir.

Bilgisayarınızın yapılandırma bilgilerini gözden geçirmek için *Servis Kılavuzu*'ndaki Sistem Kurulumu bölümüne bakın ve sınamak istediğiniz aygıtın sistem kurulumu programında göründüğünden ve etkin olduğundan emin olun.

Sabit disk sürücünüzden veya *Drivers and Utilities* (Sürücüler ve Yardımcı Programlar) CD'sinden Dell Diagnostics programını başlatın.

#### Dell Diagnostics Programını Sabit Sürücünüzden Başlatma

Dell Diagnostics programı sabit disk sürücünüzde gizli bir tanılama yardımcı programı bölümündedir.

- NOT: Bilgisayarınızın ekranında herhangi bir şey görüntülenemiyorsa, 48 sayfadaki "Dell'e Başvurma" adlı bölüme bakın.
- Bilgisayarın sorunsuz şekilde çalışan bir elektrik prizine bağlı olduğundan emin olun.
- **2.** Bilgisayarınızı açın (veya yeniden başlatın).
- DELL<sup>™</sup> logosu göründüğünde hemen <F12> tuşuna basın. Önyükleme menüsünde Diagnostics'i seçin ve <Enter> tuşuna basın.
- NOT: Çok uzun süre bekler ve işletim sistemi logosunu görürseniz, Microsoft<sup>®</sup> Windows<sup>®</sup> masaüstü görünene kadar

beklemeye devam edin ve sonra bilgisayarınızı kapatıp yeniden deneyin.

- NOT: Hiçbir tanılama yardımcı programı bölümü bulunamadığını belirten bir ileti görürseniz, Dell Diagnostics programını *Drivers* and Utilities (Sürücüler ve Yardımcı Programlar) ortamından başlatın.
- Dell Diagnostics programını sabit disk sürücünüzdeki tanılama yardımcı programı bölümünden başlatmak için herhangi bir tuşa basın.

## Dell Diagnostics Programını Drivers and Utilities CD'sinden Başlatma

- 1. Drivers and Utilities CD'sini yerleştirin.
- Bilgisayarınızı kapatın ve yeniden başlatın. DELL logosu görüntülenir görüntülenmez, <F12> tuşuna basın.
- NOT: Çok uzun süre bekler ve işletim sistemi logosunu görürseniz, Microsoft<sup>®</sup> Windows<sup>®</sup> masaüstü görünene kadar

beklemeye devam edin ve sonra bilgisayarınızı kapatıp yeniden deneyin.

- NOT: Sonraki adımlar, önyükleme sırasını yalnızca bir kez değiştirir. Sonraki başlatmada, bilgisayar sistem kurulumu programında belirtilen aygıtlara göre önyükleme yapar.
- Önyükleme aygıtı listesi göründüğünde, CD/DVD/CD-RW seçeneğini vurgulayın ve <Enter> tuşuna basın.
- Görüntülenen menüden CD-ROM'dan başlat seçeneğini belirtin ve <Enter> tuşuna başın.
- CD menüsünü başlatmak için 1 yazın ve ilerlemek için <Enter> tuşuna basın.
- Numaralı listeden 32 Bit Dell Diagnostics Programını Çalıştır'ı seçin. Birden çok sürüm listelenmişse, bilgisayarınıza uygun sürümü seçin.

 Dell Diagnostics programının Ana Menü'sü göründüğünde, uygulamak istediğiniz sınamayı seçin.

## Sistem Kurtarma Seçenekleri

İşletim sisteminizi aşağıdaki yollarla geri yükleyebilirsiniz:

- Sistem Geri Yükleme bilgisayarınızı veri dosyalarını etkilemeden önce bir çalışma durumuna döndürür. İşletim sisteminizi geri yüklemek ve veri dosyalarınızı korumak için ilk çözüm olarak Sistem Geri Yükleme'yi kullanın.
- Dell Factory Image Restore, sabit sürücünüzü bilgisayarı satın aldığınız sıradaki çalışma durumuna geri yükler. Bu program, sabit sürücünüzdeki tüm verilerin silinmesine ve bilgisayarı aldıktan sonra yüklediğiniz tüm programların kaldırılmasına neden olur. Dell Factory Image Restore (Dell Fabrika Görüntüsüne Geri Yükleme) uygulamasını sadece Sistem Geri Yükleme ile işletim sisteminizdeki sorunu çözemediğinizde kullanın.
- Bilgisayarınızla birlikte bir Operating System (İşletim Sistemi) diski aldıysanız, işletim sisteminizi geri yüklemek için bu diski kullanabilirsiniz. Ancak, İşletim Sistemi CD'sini kullanmak sabit sürücünüzdeki tüm verileri siler. Diski sadece Sistem Geri Yükleme ile işletim sistemi sorununuzu çözemediğinizde kullanın.

## Sistem Geri Yükleme

Windows işletim sistemleri, donanıma, yazılıma veya sistem ayarlarına yapılan değişiklikler bilgisayarı istenmeyen bir sistem durumuna getirmisse, bilgisayarınızı önceki bir sistem durumuna geri yüklemenizi (veri dosyalarını etkilemeden) sağlayan Sistem Geri Yükleme seçeneğini sağlar. Sistem Geri Yüklemenin bilgisayarınızda yaptığı hiçbir değişiklik geri alınamaz.

- 🔪 DİKKAT: Veri dosyalarınız düzenli olarak yedekleyin. Sistem Geri Yükleme, veri dosyalarınızı izlemez veya kurtarmaz.

**NOT:** Bu belgedeki yordamlar Windows varsayılan görünümü için yazılmıştır, bu nedenle Dell<sup>™</sup> bilgisayarınızı Windows Klasik görünümüne ayarladığınızda bunlar geçerli olmayabilir.

#### Sistem Geri Yükleme'vi Baslatma

- Başlat'ı tıklatın 👩 .
- Aramayı Başlat kutusuna Sistem Geri Yükleme yazın ve <Enter> tusuna basın.
- NOT: Kullanıcı Hesabı Denetimi penceresi açılabilir. Bilgisayarda bir vöneticiyseniz, Devam'ı tıklatın; aksi takdirde istediğiniz eyleme devam etmek için yöneticinize başvurun.
- 3. İleri'yi tıklatın ve ekranda kalan komutları izleyin.

Sistem Geri Yükleme'nin sorununuzu çözmemesi durumunda son sistem geri yüklemeyi geri alabilirsiniz.

#### Son Sistem Geri Yüklemeyi Geri Alma

NOT: Son sistem geri yüklemesini geri almadan önce, açık dosyaları kaydedip kapatın ve açık programlardan çıkın. Sistem geri yükleme bitene kadar hiçbir dosyayı veya programı değiştirmeyin, acmayın veya silmeyin.

- 1. Başlat'ı tıklatın 👩 .
- 2. Aramayı Başlat kutusuna Sistem Geri Yükleme yazın ve <Enter> tuşuna basın.
- 3. Son geri yüklememi geri al'ı ve İleri'yi tıklatın.

## **Dell Factory Image Restore**

- DİKKAT: Dell Factory Image Restore kullanıldığında sabit sürücünüzdeki tüm veriler kalıcı olarak silinir ve bilgisayarınızı aldıktan sonra yüklediğiniz tüm programlar veya sürücüler kaldırılır. Mümkünse, bu seçenekleri kullanmadan önce verilerinizi yedekleyin. Dell Factory Image Restore (Dell Fabrika Görüntüsüne Geri Yükleme) uygulamasını sadece Sistem Geri Yükleme ile işletim sisteminizdeki sorunu çözemediğinizde kullanın.
- DİKKAT: Sabit diskiniz bir İşletim Sistemi diski kullanılarak formatlanmışsa Dell Factory Image Restore kullanılamaz.
- NOT: Dell Factory Image Restore uygulaması bazı ülkelerde veya bazı bilgisayarlarda kullanılamayabilir.

Dell Factory Image Restore işlevini işletim sisteminizi geri yüklemek için son yöntem olarak kullanın. Bu seçenekler sabit sürücünüzü bilgisayarınızı ilk aldığınızdaki çalışma durumuna döndürür. Bilgisayarınızı aldıktan sonra eklediğiniz veri dosyaları dahil tüm program veya dosyalar sabit sürücüden kalıcı olarak silinir. Veri dosyaları belgeleri, elektronik tabloları, e-posta mesajlarını, dijital fotoğrafları, müzik dosyalarını vb. içerir. Mümkünse, Factory Image Restore uygulamasını kullanmadan önce tüm verileri yedekleyin.

#### **Dell Factory Image Restore**

- Bilgisayarı açın. Dell logosu göründüğünde Vista Gelişmiş Önyükleme Seçenekleri penceresine ulaşmak için bir kaç kez <F8> tuşuna basın.
- 2. Bilgisayarınızı Onarın öğesini seçin.
- 3. Sistem Kurtarma Seçenekleri penceresi görüntülenir.

- 4. Bir klavye düzeni seçin ve İleri'yi tıklatın.
- 5. Kurtarma seçeneklerine erişmek için yerel kullanıcı olarak oturum açın. Komut istemine erişmek için Kullanıcı adı alanına yönetici yazın ve ardından Tamam'ı tıklatın.
- Dell Factory Image Restore öğesini tıklatın. Dell Factory Image Restore karşılama ekranı görüntülenir.
- NOT: Yapılandırmanıza bağlı olarak Dell Factory Tools ve sonra Dell Factory Image Restore öğesini seçmeniz gerekebilir.
- İleri'yi tıklatın. Veri Silmeyi Onayla ekranı görüntülenir.
- △ DİKKAT: Factory Image Restore ile devam etmek istemiyorsanız İptal düğmesini tıklatın.
- Sabit sürücüyü yeniden biçimlendirmek ve sistem yazılımını fabrika durumuna geri döndürmeye devam etmek istediğinizi onaylamak için onay

Sistem Kurtarma Seçenekleri

kutusunu tıklatın ve ardından **İleri'**yi tıklatın.

Geri yükleme işlemi başlar ve tamamlanması beş dakika veya daha fazla sürebilir. İşletim sistemi ve fabrikada yüklenen uygulamalar fabrika durumuna döndürüldüğünde bir mesaj görüntülenir.

 Sistemi yeniden başlatmak için Son'u tıklatın.

## İşletim Sistemini Yeniden Yükleme

#### Başlamadan Önce

Yeni yüklenen bir sürücüdeki sorunu düzeltmek için Microsoft® Windows® işletim sistemini yeniden yüklüyorsanız, önce Windows Aygıt Sürücüsünü Geri Alma'yı kullanmayı deneyin. Aygıt Sürücüsünü Geri Alma sorunuzu çözmüyorsa, işletim sisteminizi yeni aygıt sürücüsünü yüklemeden önceki sistem durumuna geri döndürmek için Sistem Geri Yükleme'yi kullanın. Sayfa 37'deki "Sistem Geri Yükleme" bölümüne bakın.

DİKKAT: Kurulumu yapmadan önce, birincil sabit sürücünüzdeki tüm veri dosyalarını yedekleyin. Geleneksel sabit sürücü yapılandırmaları için, birincil sabit sürücü, bilgisayarın ilk algıladığı sürücüdür.

Windows'u yeniden yüklemek için aşağıdakiler gereklidir:

- Dell Operating System diski
- Dell Drivers and Utilities CD'si
- NOT: Dell Drivers and Utilities CD'si bilgisayarınızın montajı sırasında yüklenen sürücüleri içerir. Gerekli sürücüleri yüklemek için Dell Drivers and Utilities CD'sini kullanın. Bilgisayarı sipariş ettiğiniz bölgeye veya ortamı isteyip istemediğinize bağlı olarak, Dell Drivers and Utilities ve İşletim Sistemi CD'leri bilgisayarınızla birlikte gelmeyebilir.

#### Windows Vista®'yı Yeniden Yükleme

Yeniden yükleme işleminin tamamlanması 1 ila 2 saat sürebilir. İşletim sistemini yeniden yükledikten sonra, aygıt sürücülerini, virüsten koruma programını ve diğer yazılımları da yeniden yüklemeniz gerekir.

- 1. Açık dosyaları kaydedip kapatın ve açık programlardan çıkın.
- 2. Operating System CD'sini takın.

- 3. Install Windows iletisi görüntülenirse, Exit'i tıklatın.
- 4. Bilgisayarı yeniden başlatın.
- DELL logosu göründüğünde hemen <F12> tuşuna basın.
- NOT: Çok uzun süre bekler ve işletim sistemi logosunu görürseniz, Microsoft<sup>®</sup> Windows<sup>®</sup> masaüstü görünene kadar beklemeye devam edin ve sonra bilgisayarınızı kapatıp yeniden deneyin.
- NOT: Sonraki adımlar, önyükleme sırasını yalnızca bir kez değiştirir. Sonraki başlatmada, bilgisayar sistem kurulumu programında belirtilen aygıtlara göre önyükleme yapar.
- Önyükleme aygıtı listesi göründüğünde, CD/DVD/CD-RW Sürücü seçeneğini vurgulayın ve <Enter> tuşuna basın.
- CD-ROM'dan önyükleme için bir tuşa basın ve yüklemeyi tamamlamak için ekrandaki yönergeleri izleyin.

## Yardım Alma

Bilgisayarınızda bir sorunla karşılaşırsanız, tanılamak için aşağıdaki adımları tamamlayın ve sorunu giderin:

- Bilgisayarınızın yaşamakta olduğu sorunla ilgili bilgiler ve yordamlar için 21 sayfadaki "Sorunları Çözme" adlı bölüme bakın.
- Dell Diagnostics programını çalıştırma yordamları için, 33 sayfadaki "Dell Diagnostics programı" adlı bölüme bakın.
- 3. 47 sayfadaki "Tanı Denetim Listesi" doldurulmalıdır.
- 4. Kurulum ve sorun giderme yordamlarında yardım almak için, (support.dell.com) adresindeki Dell Destek sitesinde Dell'in çok çeşitli çevrimiçi hizmetlerini kullanabilirsiniz. Çevrimiçi Dell Destek sitesinin daha kapsamlı bir listesi için 44 sayfadaki "Çevrimiçi Hizmetler" adlı bölüme bakın.

- Önceki adımlarda sorunu çözemediyseniz, 48 sayfadaki "Dell'e Başvurma" adlı bölüme bakın.
- NOT: Dell Destek hizmetini bilgisayardaki veya bilgisayarın yakınındaki bir telefondan ararsanız, destek personeli gerekli yordamlarda size yardımcı olabilir.
- NOT: Dell'in Hızlı Servis Kodu sistemi bütün ülkelerde bulunmayabilir.

Dell'in otomatik telefon sisteminden istendiğinde, çağrının doğrudan ilgili destek personeline yönlendirilebilmesi için Hızlı Servis Kodunuzu girin. Hızlı Servis Kodunuz yoksa **Dell Accessories** klasörünü açın, **Hızlı Servis Kodu** simgesini çift tıklatın ve yönergeleri izleyin.

NOT: Aşağıdaki hizmetlerin bazılarının ABD dışında kullanılabilirliği her zaman mümkün değildir. Yerel Dell temsilcisini arayıp kullanılabilirlik hakkında bilgi alın.

## Teknik Destek ve Müşteri Hizmetleri

Dell'in destek servisinden yararlanarak, Dell donanımlarına ilişkin sorularınıza yanıt alabilirsiniz. Destek personeli hızlı ve doğru yanıtlar verebilmek için bilgisayar tabanlı tanıları kullanır.

Dell'in destek servisine başvurmak için, önce 47 sayfadaki "Aramadan Önce" adlı bölüme, ardından da bölgeniz için geçerli iletişim bilgilerine göz atın ya da **support.dell.com** adresini ziyaret edin.

## DellConnect<sup>™</sup>

DellConnect, bir Dell hizmet ve desteğinin geniş bantlı bir bağlantı üzerinden bilgisayarınıza erişip, sorununuza tanı koymasını ve sizin süpervizörlüğünüzde onarılmasını sağlayan basit bir çevrimiçi erişim aracıdır. Daha fazla bilgi için support.dell.com adresine gidip DellConnect'i tıklatın.

## Çevrimiçi Hizmetler

Aşağıdaki web sitelerinden Dell ürünleri ve hizmetleri hakkında bilgi alabilirsiniz:

- www.dell.com
- www.dell.com/ap (sadece Asya/Pasifik ülkeleri)
- www.dell.com/jp (sadece Japonya)
- www.euro.dell.com (sadece Avrupa)
- www.dell.com/la (Latin Amerika ve Karayip ülkeleri)
- www.dell.ca (sadece Kanada)

Dell Destek hizmetlerine aşağıdaki web sitelerinden ve e-postayla erişebilirsiniz:

Dell Destek web siteleri

- support.dell.com
- support.jp.dell.com (sadece Japonya)
- support.euro.dell.com (sadece Avrupa)

Dell Destek e-posta adresleri:

- mobile\_support@us.dell.com
- support@us.dell.com
- la-techsupport@dell.com (sadece Latin Amerika ve Karayip ülkeleri)
- apsupport@dell.com (sadece Asya/ Pasifik ülkeleri)

Dell Pazarlama ve Satış e-posta adresleri

- apmarketing@dell.com (sadece Asya/ Pasifik ülkeleri)
- sales\_canada@dell.com (sadece Kanada)

Anonim dosya aktarım protokolü (FTP)

#### ftp.dell.com

Kullanıcı olarak oturum açma: Anonim kullanıcı olarak oturum açın ve e-posta adresinizi ve parolanızı kullanın.

## Sipariş Durumu Otomatik Yanıt Hizmeti

Sipariş ettiğiniz herhangi bir Dell ürününün durumunu öğrenmek için, **support.dell.com**, sitesine gidebilir veya sipariş durumu otomatik yanıt hizmetini arayabilirsiniz. Sesli yanıt sistemi siparişinizi bulmak ve durumunu bildirmek için sizden bilgi ister. Bölgenizde arayabileceğiniz telefon numarası için 48 sayfadaki "Dell'e Başvurma" adlı bölüme bakın.

Siparişinizle ilgili eksik parça, yanlış parça, hatalı fatura gibi sorunlar varsa, yardım almak için Dell'e başvurun. Görüşme sırasında faturanızı veya irsaliyeyi yanınızda bulundurun. Bölgenizde arayabileceğiniz telefon numarası için 48 sayfadaki "Dell'e Başvurma" adlı bölüme bakın.

## Ürün Bilgileri

Dell'de bulunan diğer ürünler hakkında bilgi almanız gerekirse veya sipariş vermek isterseniz, **www.dell.com** adresinden Dell web sitesini ziyaret edin. Bölgenizden arayabileceğiniz telefon numarasını öğrenmek veya bir satış temsilcisiyle görüşmek için, bkz. "Dell'e Başvurma" sayfa 48.

## Garanti Altındaki ya da Kredi İle Satın Alınan Ürünleri Onarım İçin Gönderme

Onarım veya değiştirilmek üzere gönderilecek tüm parçaları aşağıda belirtilen şekilde hazırlayın:

- Dell'i arayıp İade Edilen Ürün Yetki Numarası alın ve bu numarayı kutunun üstüne kolayca ve açıkça görünecek şekilde yazın.
- Bölgenizde arayabileceğiniz telefon numarası için 48 sayfadaki "Dell'e Başvurma" adlı bölüme bakın.
- 3. Kutuya faturanın bir kopyasını ve iade nedenini belirten bir mektup ekleyin.
- Yaptığınız sınamaları ve Dell Diagnostic programı tarafından bildirilen hata mesajlarını (33 sayfadaki "Dell Diagnostics programı" adlı bölüme bakın) gösteren Tanı Denetim Listesi'nin (47 sayfadaki "Tanı Denetim Listesi" adlı bölüme bakın) bir kopyasını ekleyin.

- Gönderilen parça değiştirilecekse, parçaya ait tüm aksesuarları da (elektrik kabloları, yazılımlar, kılavuzlar vb.) gönderin.
- Íade edilecek malzemeyi orijinal (veya eşdeğer) paketleme malzemesine koyun.
- NOT: Gönderim masrafları size aittir. Ayrıca, iade edilen tüm ürünlerin sigortalanması sizin sorumluluğunuzdadır ve Dell'e gönderilmesi sırasında hasar riskini dikkate almanız gerekir. Teslimde Ödeme (C.O.D.) paketleri kabul edilmemektedir.
- NOT: Yukarıdaki gereklerin herhangi biri yerine getirilmeden yapılan iadeler Dell'in teslim masası tarafından geri çevrilecek ve size iade edilecektir.

## Aramadan Önce

NOT: Görüşme sırasında Hızlı Servis Kodu yanınızda olmalıdır. Bu kod Dell'in otomatik destek telefon sisteminin çağrınızı daha doğru yönlendirmesine yardımcı olur. Sizden ayrıca Servis Etiketi de istenecektir.

Aşağıdaki Tanı Denetim Listesi'ni doldurmayı unutmayın. Mümkünse, yardım almak üzere Dell'i aramadan önce bilgisayarınızı açın ve bilgisayarınızdaki veya yakınındaki bir telefonu kullanın. Sizden klavyeyi kullanarak bazı komutlar girmeniz, işlemler sırasında ayrıntılı bilgi iletmeniz veya sadece bilgisayarın kendisinde yapılabilecek sorun giderme işlemlerini yapmanız istenebilir. Bilgisayarınızın belgelerini hazır bulundurun.

#### Tanı Denetim Listesi

- Ad:
- Tarih:
- Adres:
- Telefon numarası:
- Servis Etiketi (bilgisayarın arkasındaki veya altındaki barkod):
- Hızlı Servis Kodu:
- İade Edilen Ürün Yetki Numarası (Dell destek teknisyeni tarafından verildiyse):
- İşletim sistemi ve sürümü:
- Aygıtlar:
- Genişleme kartları:
- Ağa bağlı mısınız? Evet/Hayır
- Ağ, sürüm ve ağ adaptörü:
- Programlar ve sürümleri:

Sistemin başlangıç dosyalarını belirlemek için işletim sisteminizin belgelerine bakın. Bilgisayara bir yazıcı bağlıysa, dosyaları

#### Yardım Alma

yazdırın. Değilse, Dell'i aramadan önce bu dosyaları okuyun.

- Hata mesajı, uyarı kodu veya tanı kodu:
- Sorunun açıklaması ve gerçekleştirdiğiniz sorun giderme yordamları:

## Dell'e Başvurma

ABD'deki müşterilerimiz 800-WWW-DELL (800-999-3355) numaralı telefonu arayabilir.

NOT: Etkin bir Internet bağlantınız yoksa, başvuru bilgilerini satış faturanızda, irsaliyede, fişte veya Dell ürün kataloğunda bulabilirsiniz.

Dell, çeşitli çevrimiçi ve telefonla destek ve hizmet seçenekleri sağlar. Bu hizmetlerin kullanılabilirliği ülkeye ve ürüne göre değişir ve bölgenizde bazı hizmetler verilemiyor olabilir.

Satış, teknik destek veya müşteri hizmeti konularında Dell'e başvurmak için:

- 1. support.dell.com sitesini ziyaret edin.
- Sayfanın altındaki Ülke/Bölge Seçin açılan menüsünden ülkenizi veya bölgenizi seçin.
- 3. Sayfanın sol tarafındaki Bizimle Bağlantı Kurun'u tıklatın.

- 4. Gereksiniminize uygun hizmet veya destek bağlantısını seçin.
- 5. Size en uygun Dell'e başvurma yöntemini seçin.

## Daha fazla Bilgi ve Kaynak Bulma

| Şunları yapmanız gerekiyorsa:                                                                                                    | Şunlara bakın:                                                                                                    |
|----------------------------------------------------------------------------------------------------|----------------------------------------------------------------------------------------------------|
| işletim sisteminizi yeniden yükleme.                                                                                                    | Operating System CD'niz.                                                                                                    |
| sistem model numaranızı bulun.                                                                                                    | bilgisayarınızın arkasında.                                                                                                    |
| bilgisayarınız için bir tanı programı<br>çalıştırma, Masaüstü Bilgisayar Sistem                                                                              | Drivers and Utilities (Sürücüler ve Yardımcı Programlar) CD'si.                                                                      |
| Yazılımı'nı yeniden yükleme ya da<br>bilgisayarınızın sürücülerini ve benioku<br>dosyalarını güncelleme.                                                     | NOT: Sürücü ve belge güncellemeleri<br>support.dell.com adresinde<br>bulunan Dell <sup>™</sup> Support web sitesinde<br>bulunabilir. |
| işletim sisteminiz, çevre birimlerinin<br>bakımı, RAID, Internet, Bluetooth <sup>®</sup> , ağ<br>bağlantısı, ve e-posta hakkında daha fazla<br>bilgi edinme. | Dell Teknoloji Kılavuzu sabit sürücünüzde<br>bulunur.                                                                                |

| Şunları yapmanız gerekiyorsa:                                                                                                    | Şunlara bakın:                                                                                                    |  |
|----------------------------------------------------------------------------------------------------|----------------------------------------------------------------------------------------------------|--|
| yeni ya da ek bellek ya da yeni bir sabit<br>disk ile bilgisayarınızı yükseltme.<br>aşınmış ya da arızalı bir parçayı yeniden<br>takma ya da değiştirme.                                                                                      | <ul> <li>support.dell.com adresindeki Dell</li> <li>Support web sitesinde bulunanServis</li> <li><i>Kılavuzu</i>.</li> <li>NOT: Bazı ülkelerde bilgisayarın açılması ve parçaları değiştirilmesi, garantinin geçerliliğini yitirmesine neden olabilir. Bilgisayarınızın içinde çalışmaya başlamadan önce garanti ve iade ilkelerini gözden geçirin.</li> </ul> |  |
| bilgisayarınız için en iyi güvenlik<br>uygulamaları bilgilerini bulma.<br>Garanti bilgileri, Hükümler ve Koşullar<br>(yalnızca ABD), Güvenlik yönergeleri,<br>Düzenleyici bilgiler, Ergonomi bilgileri ve<br>Son Kullanıcı Lisans Sözleşmesi. | Bilgisayarınızın içinde çalışmadan önce,<br>bilgisayarınızla birlikte verilen güvenlik<br>bilgilerini okuyun. Ek güvenlik en iyi<br>uygulama bilgileri için <b>www.dell.com/</b><br><b>regulatory_compliance</b> adresindeki<br>Regulatory Compliance (Yasal Uygunluk)<br>Ana Sayfasına bakın.                                                                 |  |

| Şunları yapmanız gerekiyorsa:                                                                                                    | Şunlara bakın:                                                       |
|----------------------------------------------------------------------------------------------------|----------------------------------------------------------------------|
| Servis Etiketinizi/Hızlı Servis Kodunuzu<br>bulun — <b>support.dell.com</b> adresinde<br>bilgisayarınızı tanıtmak ya da teknik destek<br>servisine başvurmak için servis etiketini<br>kullanmanız gerekir.      | bilgisayarınızın üzerinde.                                           |
| sürücüler ve yüklemeleri bulma.<br>teknik destek ve ürün yardımına erişme.<br>yeni alımlarınızın sipariş durumunu<br>denetleme.<br>sık sorulan soruların çözümlerini ve bu<br>sorulara verilen yanıtları bulma. | <b>support.dell.com</b> adresinde bulunan<br>DellSupport web sitesi. |
| güncellemelerle ilgili son dakika<br>güncellemeleri ya da teknisyenler veya<br>deneyimli kullanıcılar için gelişmiş teknik<br>referans materyalleri ile ilgili bilgileri bulma.                                 |                                                                      |

#### **Bilgisayar Modeli**

Inspiron 535 Inspiron 537 Inspiron 545 Inspiron 546

Bu bölümde bilgisayarınızı kurarken, sürücülerini güncellerken ya da bilgisayarınızı yükseltirken ihtiyacınız olabilecek bilgiler verilmektedir.

- NOT: Özellikler bölgeye göre değişebilir. Bilgisayarınızın yapılandırması hakkında daha fazla bilgi için Başlat 🚯 → Yardım ve Destek öğesini tıklatın ve bilgisayarınız hakkındaki bilgileri gösteren seçimi vapin.

#### Sürücüler

İceriden

ulaşılabilenler

Dışarıdan ulaşılabilenler SATA için iki adet 5.25-inç sürücü vuvası DVD+/-RW Süper Çoklu Sürücü veya Blu-ray Disk™ combo ya da Blu-ray Disk RW optik sürücüsü FlexBay sürücüsü icin bir adet 3.5 inc vuva SATA sabit sürücüler için dört 3,5 inç sürücü vuvasi

| Ön Panel Konnektörleri            |                                                       | Bilgisayar Ortamı                           |                                                                                               |  |
|-----------------------------------|-------------------------------------------------------|---------------------------------------------|-----------------------------------------------------------------------------------------------|--|
| USB                               | iki adet USB 2.0<br>uyumlu konnektör                  | Sıcaklık aralığı:                           |                                                                                               |  |
|                                   |                                                       | Çalışma                                     | 10° - 35° C (50° - 95° F)                                                                     |  |
| Ses                               | bir mikrofon, bir kulaklık<br>konnektörü              | Depolama                                    | – 40° - 65° C (– 40° - 149°F)                                                                 |  |
| <b>.</b>                          |                                                       | Bağıl nem:                                  | %20 - %80 (yoğuşmasız)                                                                        |  |
| Genişleme yuva                    | enişleme yuvaları                                     |                                             | titresim (kullanıcı ortamını                                                                  |  |
| PCI Express bir yuva destekli tam |                                                       | uyaran rasgele titreşim tayfı kullanılarak) |                                                                                               |  |
| x16                               | uzunlukta kartlar                                     | Çalışma                                     | 0,0002 G2/Hz'de 5 ila 350 Hz                                                                  |  |
| PCI Express x1                    | Express x1 bir yuva destekli tam<br>uzunlukta kartlar | Depolama                                    | 0,001 ila 0,01 G2/Hz'de 5 ila                                                                 |  |
| PCI                               | iki yuva destekli tam                                 |                                             | 500 HZ                                                                                        |  |
| uzunlukta kartlar                 | uzunlukta kartlar                                     | En yüksek ş<br>durdurulmu<br>yarım sinüs    | şok (sürücü başlığı<br>ş konumdayken ve 2 ms<br>darbesi ile hesaplanmıştır):                  |  |
|                                   |                                                       | Çalışma                                     | 2 msn +/- %10 darbe<br>süresiyle 40 G +/- %5<br>(20 inç/sn [50,80 cm/sn]<br>değerine eşdeğer) |  |

| Bilgisayar Ortamı                   |                                                                                                  | Güç                                                           |                    |
|-------------------------------------|--------------------------------------------------------------------------------------------------|---------------------------------------------------------------|--------------------|
| Depolama                            | 2 msn darbe süresiyle 105 G<br>+/- %5 +/- %10 (50 inç/sn<br>[127,00 cm/sn] değerine eş<br>değer) | DC Güç Kaynağı                                                |                    |
|                                     |                                                                                                  | Watt Değeri                                                   | 300 W              |
|                                     |                                                                                                  | Maksimum ısı<br>dağıtımı                                      | 1.023 BTU/hr       |
| Yükseklik (ei                       | n çok):                                                                                          |                                                               | (                  |
| Çalışma                             | <sup>-</sup> 15,2 ila 3,048 m<br>( <sup>-</sup> 50 ila 10.000 ft)                                | NOI: Isi dağıtımı güç kaynağının vat<br>değeriyle hesaplanır. |                    |
|                                     |                                                                                                  | Voltaj                                                        | 115/230 VAC,       |
| Depolama                            | ⁻15,2 ila 10,668 m<br>(⁻50 ila 35.000 ft)                                                        |                                                               | 50/60 Hz, 7/4 A    |
|                                     |                                                                                                  | Düğme pil                                                     | 3-V CR2032 lityum, |
| Havadan<br>geçen<br>madde<br>düzeyi | ISA-S71.04-1985 ile<br>tanımlanan biçimde G2<br>veya düşük                                       |                                                               | yassı pil          |

#### Fiziksel

| Yükseklik<br>(maksimum) | 37,53 cm (14,8 inç)              |
|-------------------------|----------------------------------|
| Genişlik<br>(maksimum)  | 17,59 cm (6,93 inç)              |
| Derinlik<br>(maksimum)  | 44.22 cm (17,44 inç)             |
| Ağırlık                 | 7,9 kg (7,89 kg) dan<br>başlayan |

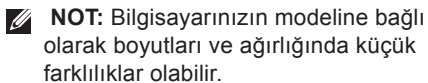

| N<br>9 | lodellere<br>jöre | 535/537                                        | 545                                            | 546                                             |
|--------|-------------------|------------------------------------------------|------------------------------------------------|-------------------------------------------------|
|        | İşlemci           | Intel <sup>®</sup> Celeron <sup>®</sup>        | Intel Celeron                                  | AMD <sup>™</sup> Sempron <sup>™</sup>           |
|        |                   | Intel Pentium <sup>®</sup> Çift-<br>Çekirdekli | Intel Pentium Çift-<br>Çekirdekli              | AMD AthIon <sup>™</sup>                         |
|        |                   | Intel Core <sup>™</sup> 2 Duo                  | Intel Core2 Duo                                | AMD Athlon X2                                   |
|        |                   | Intel Core2 Quad<br>(sadece 537)               | Intel Core2 Quad                               | AMD Phenom <sup>™</sup>                         |
| Bellek |                   |                                                |                                                |                                                 |
|        | Konnektörler      | iki                                            | dört                                           | dört                                            |
|        | Minimum           | 1 GB (1x 1GB DIMM)                             | 1 GB (1x 1GB DIMM)                             | 2 GB (2 x 1GB<br>DIMM'ler)                      |
|        | Maksimum          | 4 GB (2 x 2GB<br>DIMM'ler)                     | 8 GB (4 x 2GB<br>DIMM'ler)                     | 8 GB (4 x 2GB<br>DIMM'ler)                      |
|        | Bellek türü       | 800-MHz DDR2 DIMM;<br>sadece non-ECC bellek    | 800-MHz DDR2 DIMM;<br>sadece non-ECC<br>bellek | 800-MHz DDR2<br>DIMM; sadece non-<br>ECC bellek |

#### Bellek

Kapasiteler 1 GB ve 2 GB 1 GB ve 2 GB

1 GB ve 2 GB

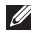

**NOT:** Belleğinizi yükseltme ile ilgili talimatlar için, **support.dell.com** adresindeki Dell Destek web sitesinde bulunan Servis Kılavuzu'na bakın.

| Modellere<br>göre        | 535/537             | 545                             | 546                 |  |  |  |
|--------------------------|---------------------|---------------------------------|---------------------|--|--|--|
| Arka Panel Konnektörleri |                     |                                 |                     |  |  |  |
| Ses                      | Mikrofon konnektörü | Mikrofon konnektörü             | Mikrofon konnektörü |  |  |  |
|                          | Çıkış konnektörü    | Çıkış konnektörü                | Çıkış konnektörü    |  |  |  |
|                          | Giriş konnektörü    | Giriş konnektörü                | Giriş konnektörü    |  |  |  |
|                          |                     | Yan Sol/Sağ surround konnektörü |                     |  |  |  |
|                          |                     | Arka L/R çevre konnektörü       |                     |  |  |  |
|                          |                     | Merkez/subwoofer<br>konnektörü  |                     |  |  |  |

| Modelle<br>göre | re  | 535/537                                                   | 545                                                    | 546                                                    |
|-----------------|-----|-----------------------------------------------------------|--------------------------------------------------------|--------------------------------------------------------|
| USB             |     | dört USB 2.0 uyumlu konnektör                             | dört USB 2.0 uyumlu<br>konnektör                       | dört USB 2.0 uyumlu<br>konnektör                       |
| Ağ<br>adaptö    | örü | RJ45 konnektörü                                           | RJ45 konnektörü                                        | RJ45 konnektörü                                        |
| Görün           | tü  | VGA konnektörü                                            | VGA konnektörü                                         | VGA konnektörü<br>HDMI konnektörü                      |
| Ses Tü          | irü | Realtek ALC622<br>dahili 5.1 kanal,<br>Yüksek Tanımlı Ses | Realtek ALC888 dahili 7,1<br>kanal, Yüksek Tanımlı Ses | Via VT1708S dahili<br>5.1 kanal, Yüksek<br>Tanımlı Ses |

## Ek Macrovision Ürün Bildirimi

Bu ürün Macrovision Corporation ve diğer hak sahipleri tarafından sahip olunan bazı ABD patent yöntem iddiaları ve diğer fikri mülkiyet hakları tarafından korunan telif hakkı koruma teknolojisini içerir. Bu telif hakkı koruma teknolojisinin kullanım yetkisi Macrovision Corporation tarafından verilmelidir ve Macrovision Corporation tarafından başka türlü bir yetki verilmediyse, yalnızca ev için ve diğer sınırlı görüntüleme kullanımları için amaçlanmalıdır. Tersine mühendislik ya da demonte etme yasaktır.

## Dizin

## Α

ağ bağlantısı sabitleme 22 ağ hızı sınama 21 ağ konnektörü yer 17

## В

bağlama çevirmeli bağlantıyı kullanma **11** ekranlar **6** İnternet'e **10** isteğe bağlı ağ kablosu **8** bellek sorunları çözme **24** bilgisayarın kapasitesi **18** 

## С

CD'ler, oynama ve yaratma 19

## D

daha fazla bilgi edinme 50 DellConnect 43 Dell Destek Merkezi 28 Dell destek web sitesi 52 Dell Diagnostics 33 Dell'e çevrimiçi başvurma 48 Dell Factory Image Restore 36 Dell'i arama 47 Dell Teknoloji Kılavuzu daha fazla bilgi için 50 destek e-posta adresleri 44 destek siteleri dünya genelinde 44

#### Dizin

Donanım Sorun Giderici 33 donanım sorunları tanılama 33 DVD'ler, oynama ve yaratma 19

## E

enerji tasarruf etme 20 enerji tasarrufu yapma 20 e-posta adresleri teknik destek için 44

## F

fabrika imajını geri yükleme **38** FTP oturumu açma, anonim **44** 

### G

garanti kapsamındaki iadeler **46** güç düğmesi ve ışık **15** güç sorunları, çözme **23**  H HDMI ekran 6 I internet bağlantısı 11 ISP İnternet Servis Sağlayıcı 11

## K

kablosuz ağ bağlantısı 21 kaynaklar, daha fazla 50 kulaklık

ön konnektör 15

### Μ

müşteri hizmetleri 43

#### 62

## 0

ön taraftaki konnektörler 14 özelleştirme enerji ayarlarınız 20 masaüstünüz 19 özellikler 53

### S

sabit sürücü tür 53 sipariş durumu 45 Sistem Geri Yükleme 36 Sistem İletileri 31 sıcaklık çalışma ve depolama aralıkları 54 sorunlar, çözme 21 sorunları çözme 21 sürücüler ve yüklemeler 52

## Т

Tanı Denetim Listesi **47** teknik destek **43** 

## U

ürünler bilgi ve satın alma **45** ürünleri gönderme iade ya da onarım için **46** USB 2.0 arka konnektörler **17** ön konnektörler **15** 

### V

veri, yedekleme 20

Dizin

## W

Windows'u yeniden yükleme Windows Vista ayarlama **10** Program Uyumluluk Sihirbazı yeniden yükleme Windows, yeniden yükleme

## Υ

yardım

yardım ve destek alma yazılım özellikleri yazılım sorunları yedeklemeler yaratma **20** yeniden sistem kurulumu seçenekleri

İrlanda'da basılmıştır.

www.dell.com | support.dell.com

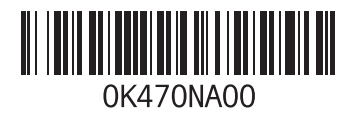